## Je kinderen in een fles stoppen

http://www.dada-concept.com/formation/confirme/enfantbouteil/enfantbouteil.htm

Nodig: een nogal grote fles (150 x 500 px), foto van kinderen

| Stap1 | Open de twee bestanden, desnoods de foto van de                                                                                                    |                                                                                                    |
|-------|----------------------------------------------------------------------------------------------------|----------------------------------------------------------------------------------------------------|
|       | kinderen verbeteren, gummen, kleur aanpassen, denk                                                                                                    |                                                                                                    |
| Stap? | De fles heeft een hooste van 436 py                                                                                                    | Taille de l'image                                                                                                    |
| Stap2 | Wijzig de grootte van de foto van de kinderen:<br><b>Afbeelding</b> $\rightarrow$ <b>Afbeeldingsgrootte</b><br>Neem hier 350 py voor de hoogte          | Dimensions de pixel : 185 Ko (avant : 242 Ko) Largeur : 180 Pixels Hauteur : 550 Pixels                                                                                                    |
| Ċ,    |                                                                                                    | Tailie du document :         Largeur :       4.58         Hauteur :       8.89         Résolution :       100         pixels/pouce       •         Conserver les proportions       •         Rééchantillonnage :       Bicubique                                                                                                    |
| Stap3 | De ene foto op de andere zetten<br>Activeer de foto van de kinderen<br>Breng deze foto over op de afbeelding van de fles.<br>(Afbeelding – modus – RGB) | Calques     tes     tes     terique     tes       Normal     Opacité :     100 %       Verrou :     Image: Image: Im |
|       | Automatisch wordt een nieuwe laag aangemaakt, noem<br>die « kinderen »                                                                                  | <ul> <li>Fond</li> </ul>                                                                                                    |
| Stap4 | Pas de grootte van de foto van de kinderen aan zodat ze<br>in de fles passen.<br>Zie hiernaast.                                                         |                                                                                                    |
|       |                                                                                                    | 0                                                                                                    |

| Stap5 | <ul> <li>Menu → Bewerken → Transformatie → Perspectief</li> <li>Breng de voeten dichter bij elkaar</li> <li>Trek bovenaan wat uit om een perspectief effect te creëren</li> <li>Bevestig<br/>Veeg met de gum eventueel wat weg van de pet van de jongen dat buiten de fles valt</li> <li>De kinderen zijn klaar !!</li> </ul>       | Rapprocher là<br>Ecarter ici                                                                                                    |
|-------|----------------------------------------------------------------------------------------------------|----------------------------------------------------------------------------------------------------|
| Stap6 | <u>De fles verder afwerken</u> :<br>Oogje uit laag kinderen, laag fles activeren<br>(ontgrendel de grondlaag en noem die "fles")                                                                                                    | Calques     uches     acés       Normal     Opacit       Verrou :     Image: Construction       Image: Construction     Image: Construction       Image: Construction     Image: Construction       Image: Construction     Image: Construction       Image: Construction     Image: Construction       Image: Construction     Image: Construction       Image: Construction     Image: Construction       Image: Construction     Image: Construction |
| Stap7 | <ul> <li>Werk met lasso of pen</li> <li>Selecteer dat deel van de fles boven het etiket<br/>(inzoomen)</li> <li>Sla de selectie op en noem ze « wijn »</li> <li>Mémoiser la sélection         Destination         Destination         Qouche : Nouveau         Nom : Vin     </li> <li>Résultat</li> <li>Nouvelle couche</li> </ul> |                                                                                                    |
| Stap8 | <ul> <li>Deselecteren <i>ctrl+d</i></li> <li>Selecteer nu het deel onder het etiket</li> <li>Sla selectie op als volgt</li> <li>Selectie opslaan</li> <li>Deer opslaan</li> <li>Verwigderen at kanaal</li> <li>Doorsnede maken met kanaal</li> </ul>                                                                                |                                                                                                    |

| Stap9  | <ul><li>De selectie "wijn" terug oproepen</li><li>Klik toverstaf aan</li></ul> | Convertir en tracé            |
|--------|--------------------------------------------------------------------------------|-------------------------------|
|        | Pachteklikken in de selectie en kiezen voor «Leeg vie                          | Calque par Couper             |
|        | kopiëren » Hierdoor maak je een nieuwe laag aan met                            | Filtre précédent              |
|        | de inhoud van de selectie.                                                     | A Construction Atténuer       |
|        |                                                                                | 12.2                          |
| Stap10 | Laag kinderen weer activeren door oogje aan te                                 | Calques uches acés            |
|        | zetten                                                                         | Normal 🔽 Opaci                |
|        | • Dupiceer laag1, plaats boven laag kinderen                                   | Verrou : 🗖 🔂 🗖 🥒 🛛            |
|        | Laagdekking minderen tot ongeveer 50 %, wij zien de                            | Enfants                       |
|        | kinderen door een transparant glas                                             |                               |
|        |                                                                                |                               |
|        |                                                                                | Tond                          |
| Stap11 | Muisaanwijzer brengen tussen de lagen kinderen                                 | Calques uches acés torique t  |
|        | en laagl<br>• Alt toets ingedrukt houden en klikken                            |                               |
|        | Ofwel                                                                          | verrou : [ ] ] ] ] ] [ ] [ ]  |
|        | •Laag kinderen activeren en in menu Laag $\rightarrow$                         | 🐨 💋 🛓 Calque 1 copie          |
|        | Uitknipmasker maken                                                            | B LE Enfants                  |
|        | De kinderen bevinden zich nu in de fles !!                                     |                               |
|        |                                                                                | S Calque 1                    |
|        |                                                                                | Fond                          |
| Stap12 | Wat effect aanbrengen                                                          |                               |
|        | • Activeer laag « kinderen »                                                   |                               |
|        | Slagschaduw en schaduw binnen : zoek zelf een                                  |                               |
|        | passend effect door de schuifjes te verzetten                                  | Ombre portée                  |
|        | - Structure                                                                    | Structure                     |
|        | Mode de fusion :  Produit                                                      |                               |
|        |                                                                                | Angle : 🕞 🕄 🕫 Eclairage glob. |
|        | Angle : 🔰 30 🔹 🔽 Eclairage glob:                                               | Distance : 53 p×              |
|        | Distance : 5 p×                                                                | Grossi: F                     |
|        | Maigri : 0 %                                                                   | Equided :                     |
|        | Longueur :                                                                     |                               |
|        |                                                                                |                               |
|        |                                                                                |                               |

| Opties : grootte 35 pix / hardheid 50 %         Deselecteren         Stap14       • Laag1 kopie activeren         Filter Pixel / Kristal celgrootte = 3         Stap15       Wijzigen van de etiket<br>Laag fles activeren :         • Selecteer de etiket met veelhoeklasso         • Rechtsklikken in de selectie en kiezen voor<br>«laag via kopiëren »         Hernoem de laag "etiket"         Stap16       • Neem het gereedschap Kloonstempel 🖆.         • Inzoomen         • Zet de muisaanwijzer op een deel van de etiket<br>zonder tekst         • Alt + klik om bron aan te wijzen         • Veeg nu de tekst weg         Nu en dan een andere bron kiezen zeker als de kleur<br>wijzigt, grootte kloonstempel = 9 pix         Stap17       • Eindig met het gereedschap natte vinger<br>(opgepast voor de belichting)         Herhaal dit voor het gedeelte Champagne | Stap16 | <ul> <li>Tekstgereedschap, Lettertype Lucida grootte12 punt</li> <li>Kies zelfde kastanje kleur als op de band</li> <li>Typ je tekst en zet juist.</li> <li>Vervorm de tekst Zie hiernaast</li> </ul> Pas grootte aan indien nodig Anais Thibault                                                                        | Style : Arc inférieur             |
|----------------------------------------------------------------------------------------------------|--------|----------------------------------------------------------------------------------------------------|-----------------------------------|
| Opties : grootte 35 pix / hardheid 50 %         Deselecteren         Stap14       • Laag1 kopie activeren         Filter Pixel / Kristal celgrootte = 3         Stap15       Wijzigen van de etiket<br>Laag fles activeren :         • Selecteer de etiket met veelhoeklasso         • Rechtsklikken in de selectie en kiezen voor<br>« laag via kopiëren »         Hernoem de laag "etiket"         Stap16         • Neem het gereedschap Kloonstempel 😤         • Inzoomen         • Zet de muisaanwijzer op een deel van de etiket<br>zonder tekst         • Alt + klik om bron aan te wijzen         • Veeg nu de tekst weg         Nu en dan een andere bron kiezen zeker als de kleur<br>wijzigt, grootte kloonstempel = 9 pix                                                                                                    | Stap17 | Eindig met het gereedschap natte vinger<br>(opgepast voor de belichting)     Herhaal dit voor het gedeelte Champagne                                                                                                    |                                   |
| Opties : grootte 35 pix / hardheid 50 %         Deselecteren         Stap14       • Laag1 kopie activeren         Filter Pixel / Kristal celgrootte = 3         Stap15       Wijzigen van de etiket<br>Laag fles activeren :         • Selecteer de etiket met veelhoeklasso         • Rechtsklikken in de selectie en kiezen voor<br>« laag via kopiëren »         Hernoem de laag "etiket"                                                                                                    | Stap10 | <ul> <li>Neem het gereedschap Kloonstempel </li> <li>Inzoomen</li> <li>Zet de muisaanwijzer op een deel van de etiket zonder tekst</li> <li>Alt + klik om bron aan te wijzen</li> <li>Veeg nu de tekst weg</li> <li>Nu en dan een andere bron kiezen zeker als de kleur wijzigt, grootte kloonstempel = 9 pix</li> </ul> | A aintenir la<br>touche alt+ clic |
| Opties : grootte 35 pix / hardheid 50 %       Deselecteren       Stap14       • Laag1 kopie activeren       Filter Pixel / Kristal celgrootte = 3                                                                                                    | Stap15 | <ul> <li>15 <u>Wijzigen van de etiket</u><br/>Laag fles activeren :</li> <li>Selecteer de etiket met veelhoeklasso</li> <li>Rechtsklikken in de selectie en kiezen voor<br/>« laag via kopiëren »</li> <li>Hernoem de laag "etiket"</li> </ul>                                                                           |                                   |
| Opties : grootte 35 pix / hardheid 50 %<br>Deselecteren                                                                                                    | Stap14 | <ul> <li>Laag1 kopie activeren</li> <li>Filter Pixel / Kristal celgrootte = 3</li> </ul>                                                                                                    |                                   |
| <ul> <li>Stap13</li> <li>Nog altijd op de laag "kinderen"</li> <li>Selecteer met veelhoeklasso het klare gedeelte</li> <li>Doezelaar = 3 px</li> <li>Gebruik het gereedschap Tegenhouden </li> </ul>                                                                                                    | Stap13 | <ul> <li>Nog altijd op de laag "kinderen"</li> <li>Selecteer met veelhoeklasso het klare gedeelte</li> <li>Doezelaar = 3 px</li> <li>Gebruik het gereedschap Tegenhouden Opties : grootte 35 pix / hardheid 50 %</li> <li>Deselecteren</li> </ul>                                                                        |                                   |

| Stap19     | <ul> <li>Tekst op die donkere band zetten zelfde als in stap18 maar wijzig</li> <li>Kleur = licht geel</li> <li>Lettertype : Impact - Grootte : 9 pt</li> <li>Tekst vervormen zie hiernaast</li> <li>Grootte aanpassen en op juiste plaats zetten</li> </ul> | Style :       Arche         ● Horizontal       ● Vertical         Inflexion :       -44         ●       ●         ●       ●         ●       ●         ●       ●         ●       ●         ●       ●         ●       ●         ●       ●         ●       ●         ●       ●         ●       ●         ●       ●         ●       ●         ●       ●         ●       ●         ●       ●         ●       ●         ●       ●         ●       ●         ●       ●         ●       ●         ●       ●         ●       ●         ●       ●         ●       ●         ●       ●         ●       ●         ●       ●         ●       ●         ●       ●         ●       ●         ●       ●         ●       ●         ●       ●         ● |
|------------|----------------------------------------------------------------------------------------------------|----------------------------------------------------------------------------------------------------|
| Stap20     | Je kan de tekst buigen zodat die de vorm van het etiket<br>volgt<br>• Tekstlaag omzetten in pixels -<br>Bewerken / transformatie / Perspectief en trek wat<br>aan de hoekjes                                                                                 |                                                                                                    |
| Om te      | Witte achtergrond verwijderen met toverstaf.                                                                                                    |                                                                                                    |
| eindigen : | Een laag maken en Opslaan                                                                                                    |                                                                                                    |

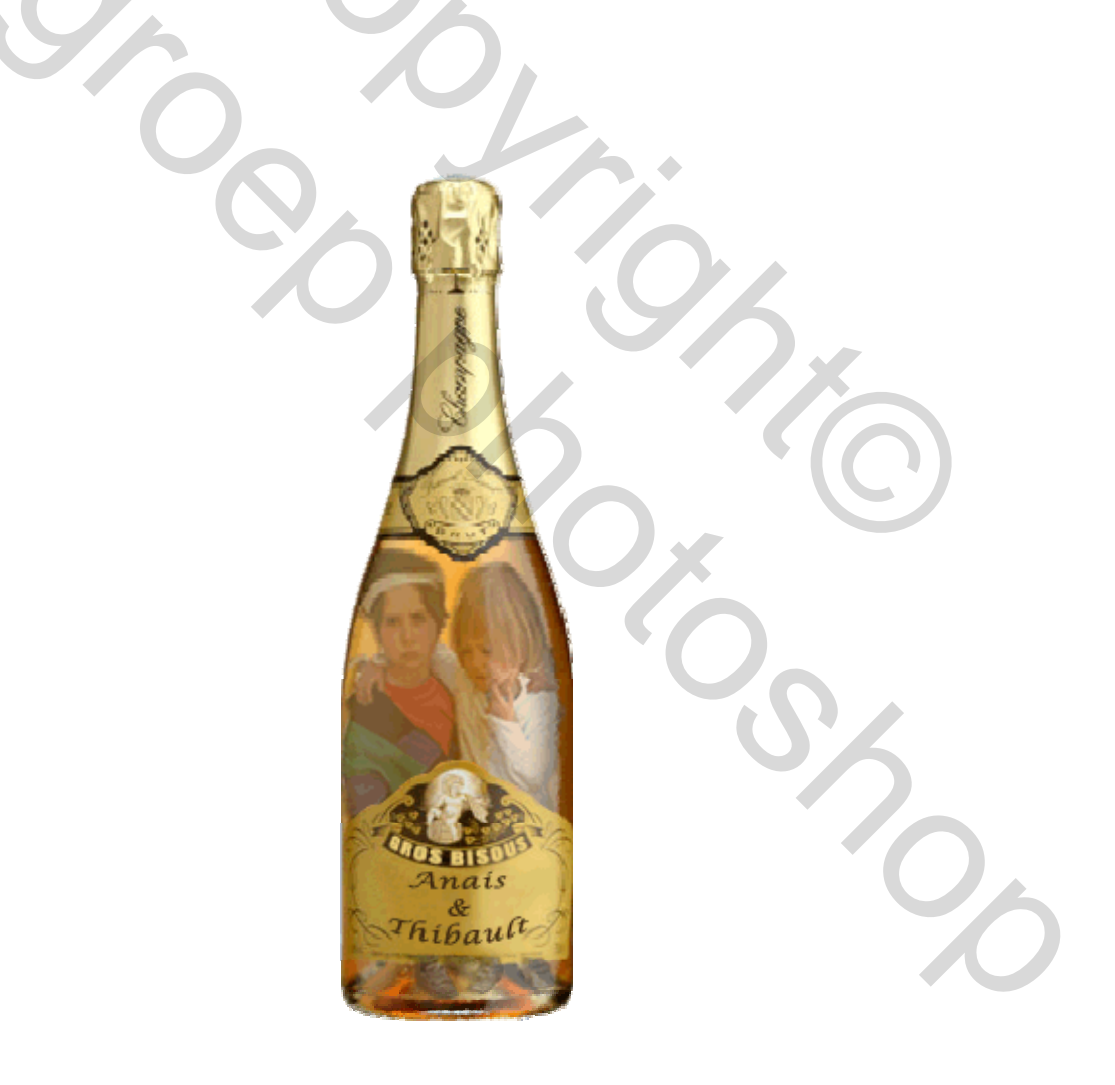